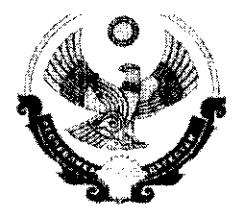

## МИНИСТЕРСТВО ОБРАЗОВАНИЯ И НАУКИ РЕСПУБЛИКИ ДАГЕСТАН

367001, г.Махачкала, ул. Даниялова, 32, тел.:(8722) 67-18-48, e-mail: dagminobr@e-dag.ru

NOB- 2902/08-18146 26.04.16

## Руководителям муниципальных органов управления образованием Руководителям республиканских общеобразовательных организаций

В соответствии с поручением Правительства Российской Федерации от 11 октября 2013 г. (протокол №ОГ-П10-239пр), в рамках реализации приоритетного проекта развития Республики Дагестан «Человеческий капитал» (подпроект «Просвещение духовное развитие», направление «Информационные И технологии в образовании») Министерством образования и науки Республики проведены подготовительные мероприятия внедрению Лагестан по регионального сегмента межведомственной системы учета контингента обучающихся по основным образовательным программам и дополнительным общеобразовательным программам на основе автоматизированной информационной системы «Контингент-регион» система, АИС (далее -"Контингент").

Проведена широкомасштабная работа по сбору, верификации и загрузке в систему данных по общеобразовательным учреждениям и обучающимся за 2015/2016 учебный год. В дальнейшем для автоматизации процесса наполнения и актуализации сведений об обучающихся в системе, с целью исключения необходимости ручного ввода большого массива данных, Министерство образования Республики Дагестан рекомендует И науки организовать общеобразовательных полключение всех организациях Вашего муниципального образования к единой образовательной сети Дневник.ру.

Прилагаем руководство по подключению образовательной организации (далее – ОО) к информационной системе «Дневник-ОО», которое представлено в приложении №1 (или по адресу в информационно-телекоммуникационной сети Интернет: https://help.dnevnik.ru/hc/ru/articles/203476458).

При необходимости организовать сбор статистической информации по муниципальным образовательным организациям, предлагаем ознакомиться с порядком действий по подключению муниципальных органов управления образованием (далее – МОУО) к информационной системе «Дневник-ОУО» в приложении №2.

Приложение: на 3 л. в 1 экз.

Заместитель министра

Juni,

Х.Алиев

Исп.: Шейдабеков М.М., тел.: 67-06-52

>

## Регистрация образовательной организации в АИС «Дневник-ОО».

Порядок действий:

- 1. На главной странице сайта по адресу www.dnevnik.ru нажать кнопку «Подключиться»;
- 2. В открывшейся форме указать роль в проекте: «Учитель, Сотрудник», нажать кнопку «Далее»;
- 3. Для исключения повторной регистрации ОО в системе перед подачей заявки на подключение проводится проверка.

В разделе «Поиск образовательных организаций» нужно ввести название населенного пункта, где расположена ОО. После выбора населенного пункта откроется список организаций, зарегистрированных в нем.

Если регистрируемая ОО в списке не числится, то нужно выбрать пункт

?) Не нашли свою образовательную организацию?

который переведет Вас к заявке на подключение образовательной организации к Дневник.ру.

Если регистрируемая ОО находится в открывшемся списке, то Вам нужно нажать на название ОО и перейти на страницу с инструкцией по регистрации личного профиля;

(!!!) Если в профиле образовательной организации указаны данные пользователей, которые не являются ее сотрудниками, или описание школы содержит ложную информацию, то следует сообщить об этом обстоятельстве в службу поддержки (https://help.dnevnik.ru/hc/ru) перед подачей заявки. Скорее всего, профиль ОО был создан ошибочно. В этом случае профиль будет удален.

4. После отправки заявки следует дождаться письма, содержащего логин и пароль для первого входа для администратора;

5. Полученные данные необходимо ввести в форму входа на главной странице (www.dnevnik.ru) сайта, нажать на кнопку «Войти»;

| Войти в Д | невник.ру | Не зарегистрированы в системе? |
|-----------|-----------|--------------------------------|
| Логин     |           |                                |
| Пароль    |           |                                |
| Ċ         |           |                                |
| -         |           |                                |

6. Далее пройти последовательно все шаги мастера активации и мастера настройки.

(!!!) Заявка будет отклонена, если информация в ней внесена некорректно или была внесена заведомо ложная информация, либо в случае, если не удалось подтвердить подлинность указанных данных.

(!!!) Письмо с логином и паролем для первого входа администратор может не получить, если при заполнении заявки была допущена ошибка в e-mail или заявка была отклонена.

## Регистрация муниципального органа управления образованием в АИС «Дневник-ОУО»

Муниципальные органы управления образованием регистрируются в Системе при содействии Минобрануки РД

Для регистрации необходимо направить письмо на электронный адрес <u>iac@dagminobr.ru</u> с темой «Регистрация МОУО в Дневник.ру». К письму необходимо приложить заполненную таблицу по следующей форме:

| Полное<br>наименовани<br>е МОУО | Краткое<br>наименовани<br>е МОУО | Адрес | Телефонный<br>номер | ФИО<br>администрато<br>ра | ИоЛ | Дата<br>рождения | Должность | Контактный<br>телефон | Электронная<br>почта |
|---------------------------------|----------------------------------|-------|---------------------|---------------------------|-----|------------------|-----------|-----------------------|----------------------|
|                                 |                                  |       |                     |                           |     |                  |           |                       |                      |